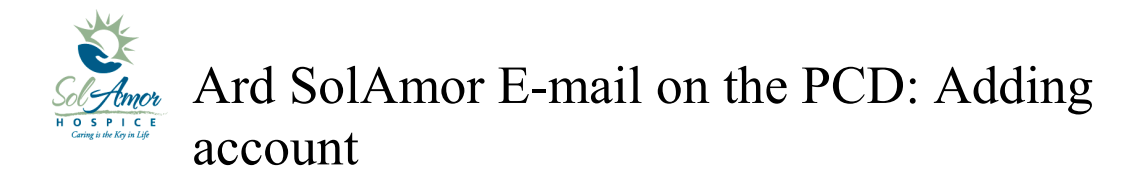

This instruction sheet will walk you through setting up a SolAmor e-mail account on a android device.

Due to the differences in Android devices some of the images may be different; however most of the steps will be the same.

Find and touch the Mail Icon on the Start screen

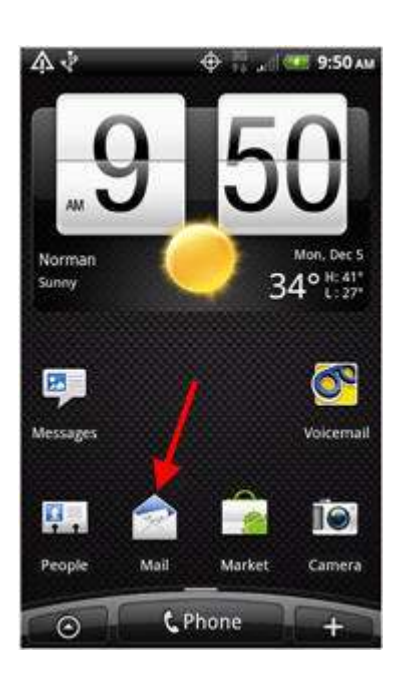

Choose "Exchange" or "Corporate"

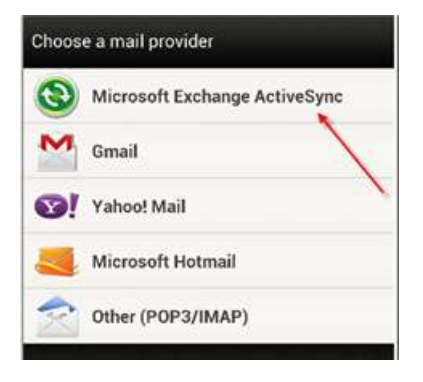

Enter e-mail address and SunPortal password

Choose Manual setup

Verify email address

Enter Server address = owa.sunh.com

Enter Domain = sun

Username is user SunPortal username (the setup will enter a username but it is incorrect)

Tap Next

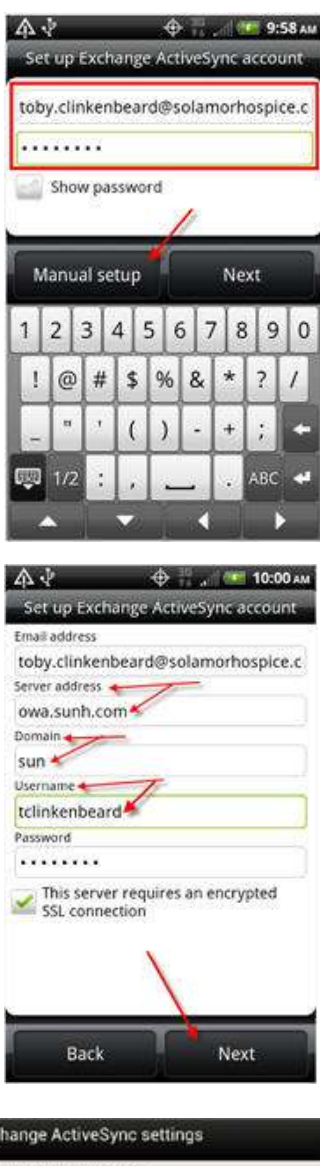

Make sure Mail, Contacts, Calendar are checked

Push mail

Tap Next

| Exchange ActiveSync settings                             |      |
|----------------------------------------------------------|------|
| Select the data to synchronize                           |      |
| Mail                                                     | Ø    |
| Contacts                                                 | 8    |
| Calendar                                                 | Ø    |
| Tasks                                                    | 8    |
| Update schedule                                          |      |
| Smart Sync<br>Save battery based on your usage           | 0    |
| Push mail<br>Get mail as soon as it arrives              | ۲    |
| Every 15 minutes<br>Save battery power and use less data | 6    |
| Manually<br>Save battery power and use less data         | ۲    |
|                                                          |      |
| Back N                                                   | lext |

Leave account name

Tap Finish setup

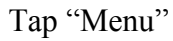

Tap on Refresh Refresh has taken the place of Send/Receive found on the Windows mobile devices

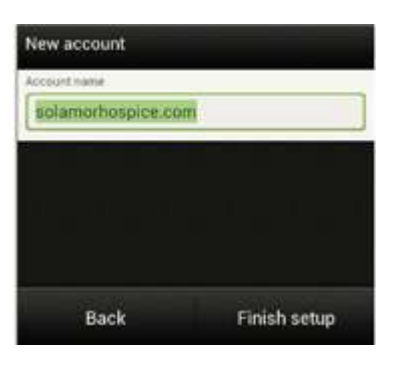

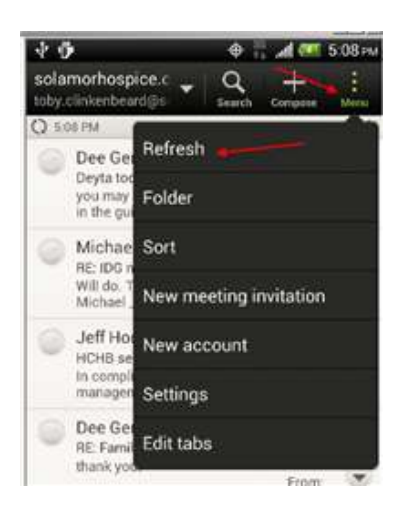

## Days to Sync

You can change the Days to sync by Going into Menu >> Settings

Sync, Send & Receive

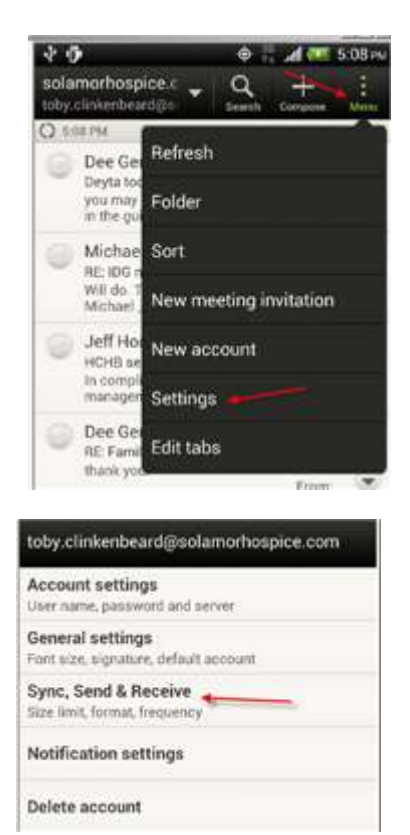

|                           | Bync settings                         |                    |     |
|---------------------------|---------------------------------------|--------------------|-----|
| Tap on Download past mail | Download past ma<br>1 day             | u 🔶                |     |
|                           | Refresh on open<br>Download mail when | Download past mail |     |
|                           | Folder to sync                        | 1 day              | ۲   |
|                           |                                       | 3 days             | 0   |
| Do not go over 30 days    |                                       | 7 days             | ۲   |
|                           |                                       | 14 days            | - 0 |
|                           |                                       | 30 days 📃          |     |
|                           |                                       | All                | 0   |
|                           |                                       | Cancel             | \$  |

Tap on Back Button twice

If you have any problems please contact your Super User or 1-800-MIS-SUN1 choose the option for HCHB Support or e-mail <u>HCHBSupport@sunh.com</u>.